## Finding Dementia Learning Resources on TURAS

## Step 1 - Log in to TURAS site

Step 2 - Select 'Learn' from the application dashboard Or click on this link: <u>Home</u> <u>Turas | Learn (nhs.scot)</u>

Step 3 - Type 'dementia learning site' in the search box and press enter

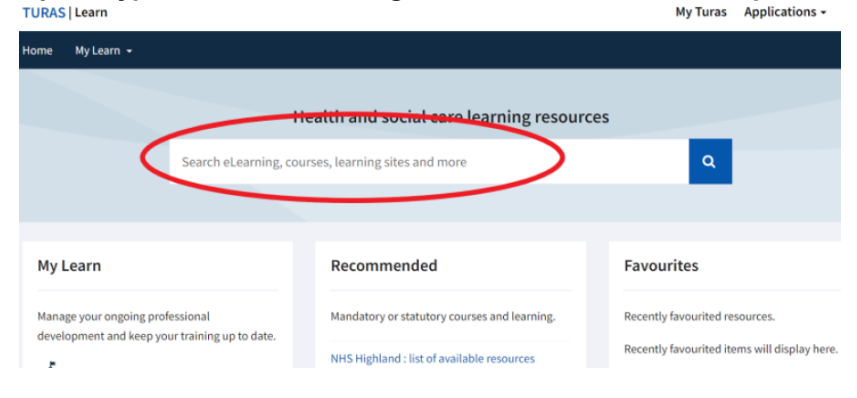

Step 4 - Select "Once for NES": Dementia from the search results

| TURAS   Learn                                                     |                                                                                                    | My Turas               | Applications - | NE   |
|-------------------------------------------------------------------|----------------------------------------------------------------------------------------------------|------------------------|----------------|------|
| Home My Learn 👻                                                   |                                                                                                    |                        |                |      |
| Search Results                                                    |                                                                                                    | dementia learning site |                | ۹    |
| Filters                                                           | 1 to 10 of 17 results for 'dementia learning site'                                                                                                    | Sort by                | Relevance      | *    |
| ✓ Type                                                            | Once for NES : Dementia<br>The learning programmes and resources on this site will support you to gain the knowledge and skills within the<br>Promoting Excellence framework in order to support people with dementia and their families and carers to have the best<br>quality or mean<br>Type: Learning site homepage |                        |                | best |
| <ul> <li>Learning site homepage (5)</li> <li>Show More</li> </ul> |                                                                                                    |                        |                |      |
| > Learning Site                                                   | Frontotemporal dementia (FTD)<br>Frontotemporal dementia (FTD)                                                                                                    |                        |                |      |

Step 5 – Select the learning resource you want from the menu on the lefthand side (see list of levels/resources below)

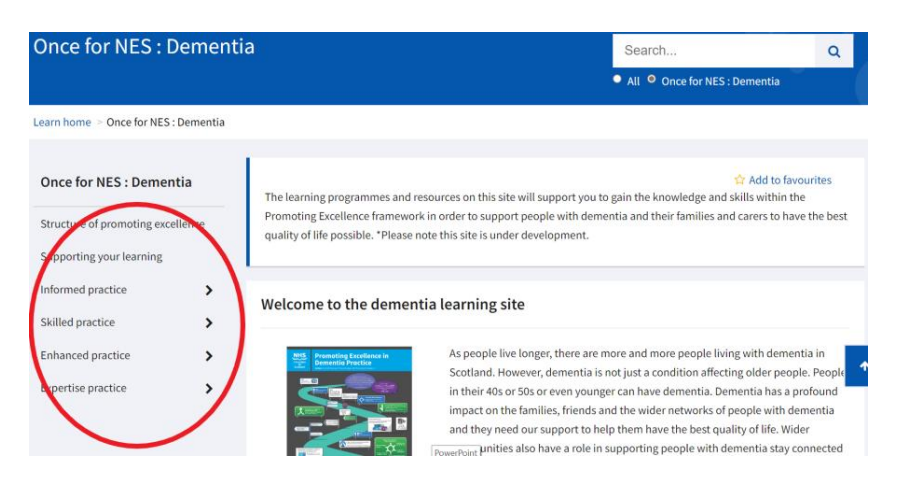